# **FieldMaxII™**

Software and Preinstallation Guide

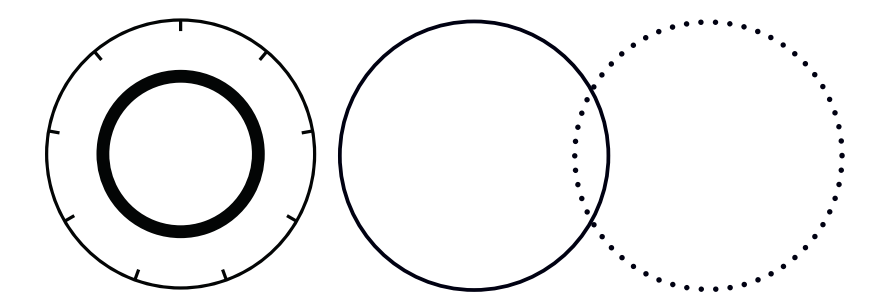

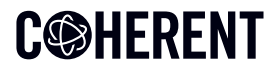

INNOVATIONS THAT RESONATE

This document and software is copyrighted with all rights reserved. Under the copyright laws, this document and software may not be copied in whole or in part or reproduced in any other media without the express written permission of Coherent, Inc. Permitted copies must carry the same proprietary and copyright notices as were affixed to the original. This exception does not allow copies to be made for others, whether or not sold, but all the material purchased may be sold, given or loaned to another person. Under the law, copying includes translation into another language.

Coherent, the Coherent Logo, and FieldMax are registered trademarks of Coherent, Corp.

All other trademarks or registered trademarks are the property of their respective owners.

Every effort has been made to ensure that the data given in this document and software is accurate. The information, figures, tables, specifications, part numbers, schematics and software contained herein are subject to change without notice. Coherent makes no warranty or representation, either expressed or implied with respect to this document and software. In no event will Coherent be liable for any direct, indirect, special, incidental or consequential damages resulting from any defects in its documentation.

© Coherent, Corp. 2013–2024. All rights reserved.

# **C** HERENT

Coherent, Inc. 27650 SW 95th Ave. Wilsonville, OR 97070

# **Table of Contents**

| 1.0 Preface                                                         | 3   |
|---------------------------------------------------------------------|-----|
| 1.1 Publication Updates                                             | 3   |
| 1.2 Export Control Laws Compliance                                  | 3   |
| 1.3 Signal Words and Symbols in this Manual                         | 4   |
| 1.3.1 Signal Words                                                  | 4   |
| 1.3.2 Symbols                                                       | 6   |
| 2.0 Software Installation                                           | 7   |
| 3.0 Quick Start: FieldMaxII-TOP                                     | 16  |
| 3.1 Tune a Laser with a Thermopile Optical Sensor                   | 18  |
| 3.2 Measure Energy and Average Power with a<br>Pyroelectric Sensor  | 19  |
| 3.3 Measure Power with a Thermopile or Optical Sen 20               | sor |
| 3.4 Measure Single-Pulse Energy with a Thermopile<br>Sensor         | 21  |
| 4.0 Quick Start: FieldMaxII-TO                                      | 23  |
| 4.1 Tune a Laser with a Thermopile Optical Sensor                   | 24  |
| 4.2 Set Up and Measure Power with a Thermopile or<br>Optical Sensor | 25  |
| 5.0 Quick Start: FieldMaxII-P                                       | 26  |
| 5.1 Tune a Laser with a Pyroelectric Sensor                         | 27  |
| 5.2 Set Up and Measure Energy with a Pyroelectric                   |     |
| Sensor                                                              | 28  |

## 1.0 Preface

This guide includes:

- A section that explains how to install the FieldMaxII<sup>™</sup> software.
- A series of 'mini-tutorials' that presents step-by-step instructions to connecting a sensor to your FieldMaxII meter and begin taking measurements within minutes.

#### NOTICE

For detailed information on FieldMaxII, refer to the User manual available at <u>www.coherent.com/resources</u>

### **1.1 Publication Updates**

To view information that may have been added or changed since this publication went to print, and to download product user manuals, connect to <u>www.Coherent.com</u>.

### **1.2 Export Control Laws Compliance**

It is the policy of Coherent to comply strictly with U.S. export control laws.

Export and re-export of lasers manufactured by Coherent are subject to U.S. Export Administration Regulations, which are administered by the Commerce Department. In addition, shipments of certain components are regulated by the State Department under the International Traffic in Arms Regulations.

The applicable restrictions vary depending on the specific product involved and its destination. In some cases, U.S. law requires that U.S. Government approval be obtained prior to resale, export or re-export of certain articles. When there is uncertainty about the obligations imposed by U.S. law, clarification must be obtained from Coherent or an appropriate U.S. Government agency.

Products manufactured in the European Union, Singapore, Malaysia, Thailand: These commodities, technology, or software are subject to local export regulations and local laws. Diversion contrary to local law is prohibited. The use, sale, re-export, or re-transfer directly or indirectly in any prohibited activities are strictly prohibited.

### **1.3 Signal Words and Symbols in this Manual**

This documentation may contain sections in which particular hazards are defined or special attention is drawn to particular conditions. These sections are indicated with signal words in accordance with ANSI Z-535.6 and safety symbols (pictorial hazard alerts) in accordance with ANSI Z-535.3 and ISO 7010.

#### 1.3.1 Signal Words

Four signal words are used in this documentation: **DAN-GER**, **WARNING**, **CAUTION** and **NOTICE**.

The signal words **DANGER**, **WARNING** and **CAUTION** designate the degree or level of hazard when there is the risk of injury:

#### DANGER!

Indicates a hazardous situation that, if not avoided, <u>will</u> result in <u>death or serious injury</u>. This signal word is to be limited to the most extreme situations.

#### WARNING!

Indicates a hazardous situation that, if not avoided, <u>could</u> result in <u>death or serious injury</u>.

#### **CAUTION!**

Indicates a hazardous situation that, if not avoided, could result in minor or moderate injury.

The signal word '**NOTICE**' is used when there is the risk of property damage:

#### NOTICE

Indicates information considered important, but not hazard-related.

Messages relating to hazards that could result in both personal injury and property damage are considered safety messages and not property damage messages.

#### 1.3.2 Symbols

The signal words **DANGER**, **WARNING**, and **CAUTION** are always emphasized with a safety symbol that indicates a special hazard, regardless of the hazard level:

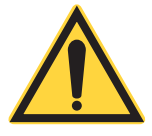

This symbol is intended to alert the operator to the presence of important operating and maintenance instructions.

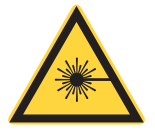

This symbol is intended to alert the operator to the danger of exposure to hazardous visible and invisible laser radiation.

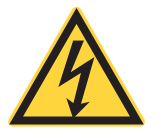

This symbol is intended to alert the operator to the presence of dangerous voltages within the product enclosure that may be of sufficient magnitude to constitute a risk of electric shock.

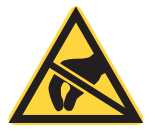

This symbol is intended to alert the operator to the danger of Electro-Static Discharge (ESD) susceptibility.

# 2.0 Software Installation

This section explains how to install the FieldMaxII software onto a computer workstation.

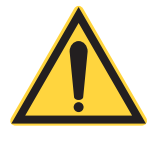

#### NOTICE

Do not connect the FieldMaxII to the USB PC port at this time. The software must be installed before physically connecting the meter to the computer.

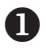

Download the FieldMaxII software from www.coherent.com/resources. Double-click the Setup.exe to begin the installation.

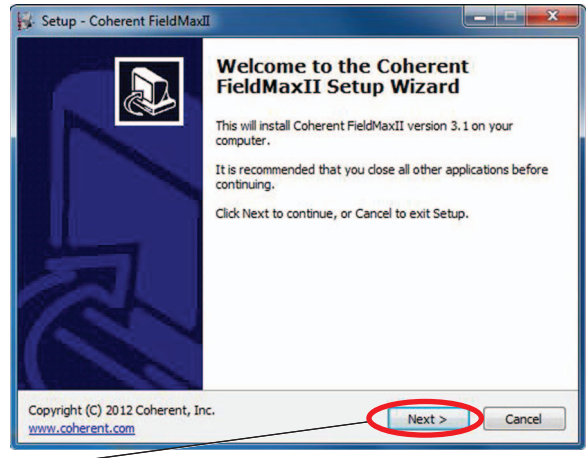

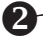

2 Click Next on the Welcome screen.

**B** Read the License Agreement and then click the **I accept the agreement** radio button.

| License Agreement<br>Please read the following important information before continuing.                                                                                                    |
|----------------------------------------------------------------------------------------------------|
| Please read the following License Agreement. You must accept the terms of this<br>agreement before continuing with the installation.                                                                                                    |
| NOTICE TO LICENSEE: BY CLICKING ON THE "ACCEPT" BUTTON,<br>DOWNLOADING, OR INSTALLING THE COHERENT SOFTWARE, YOU<br>ARE CONSENTING TO BE BOUND BY AND ARE BECOMING A PARTY<br>TO THIS LICENSE. IF YOU DO NOT AGREE TO ALL OF THE TERMS<br>OF THIS LICENSE, DO NOT DOWNLOAD OR INSTALL THE<br>COHERENT SOFTWARE, OR CLICK THE "DO NOT ACCEPT"<br>BUTTON.<br>THIS SOFTWARE LICENSE AGREEMENT (the "License") is made |
| accept the agreement I do not accept the agreement                                                                                                    |

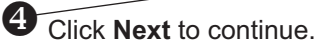

| Select Destination Location                          |                                   |
|------------------------------------------------------|-----------------------------------|
| Where should Coherent FieldMaxII be installed?       | Ċ.                                |
| Setup will install Coherent FieldMaxII into          | the following folder.             |
| To continue, click Next. If you would like to select | a different folder, click Browse. |
| C:\Program Files\Coherent\FieldMaxII PC              | Browse                            |
| At least 125.5 MB of free disk space is required.    |                                   |
|                                                      |                                   |

**5** Click **Next** to select the default destination folder.

| Select Start Menu Folder<br>Where should Setup place the program's shortcuts | »                                   |
|------------------------------------------------------------------------------|-------------------------------------|
| Setup will create the program's shortcuts                                    | in the following Start Menu folder. |
| To continue, click Next. If you would like to select                         | a different folder, click Browse.   |
| Coherent\FieldMaxII PC                                                       | Browse                              |
|                                                                              |                                     |
|                                                                              |                                     |
|                                                                              |                                     |
|                                                                              |                                     |
|                                                                              |                                     |
|                                                                              |                                     |

6 Click Next to select the default folder for storing the FieldMaxII shortcut.

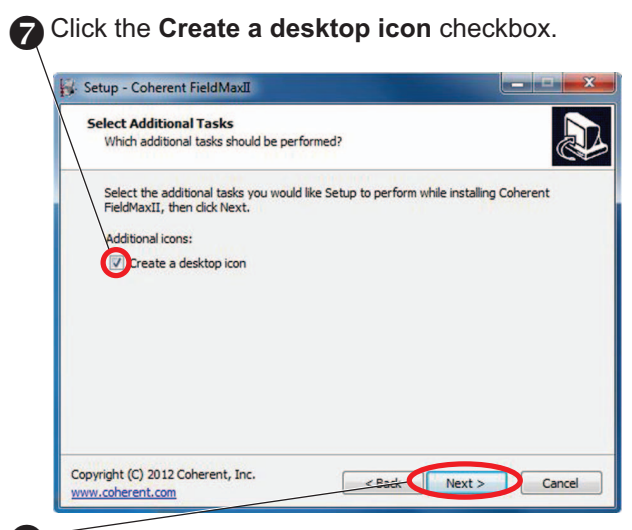

### 8 Click Next to continue.

| leady to Install                                                                                |              |
|-------------------------------------------------------------------------------------------------|--------------|
| Setup is now ready to begin installing Coherent FieldMaxII on your o                            | omputer.     |
| Click Install to continue with the installation, or click Back if you want change any settings. | to review or |
| Destination location:<br>C:\Program Files\Coherent\FieldMaxII PC                                | ^            |
| Start Menu folder:<br>Coherent\FieldMaxII PC                                                    |              |
| Additional tasks:<br>Additional icons:<br>Create a desktop icon                                 |              |
|                                                                                                 | -            |

**9** Click **Install** to begin the installation.

A screen displays that shows the progress of the installation:

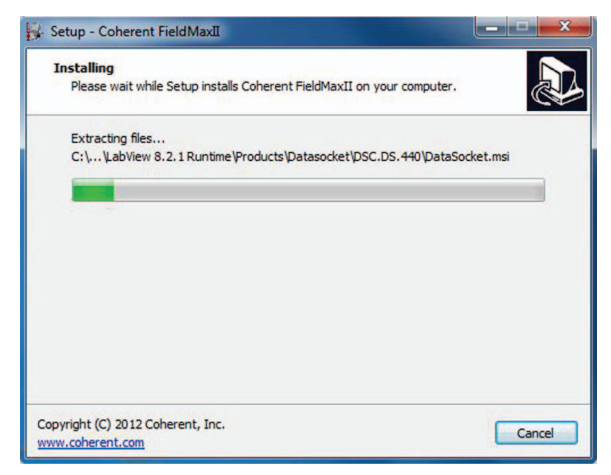

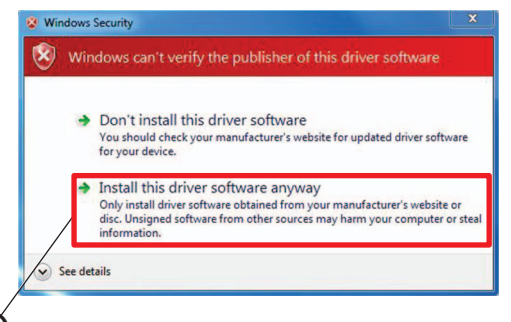

Click the Install this driver software anyway selection to continue the installation. Make sure that the Launch National Instruments Run-Time Environment checkbox is selected.

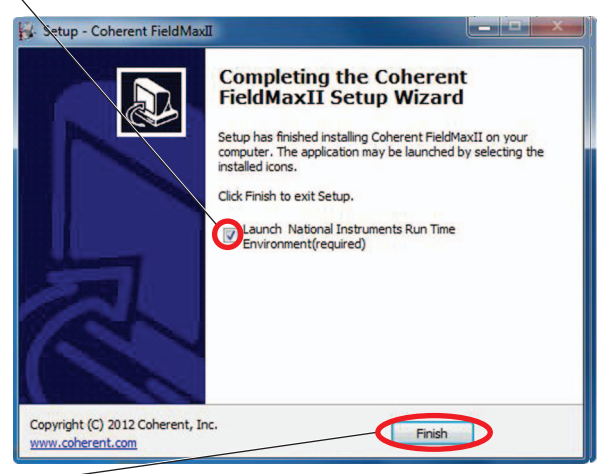

### Click Finish to continue.

Lor

A progress screen displays:

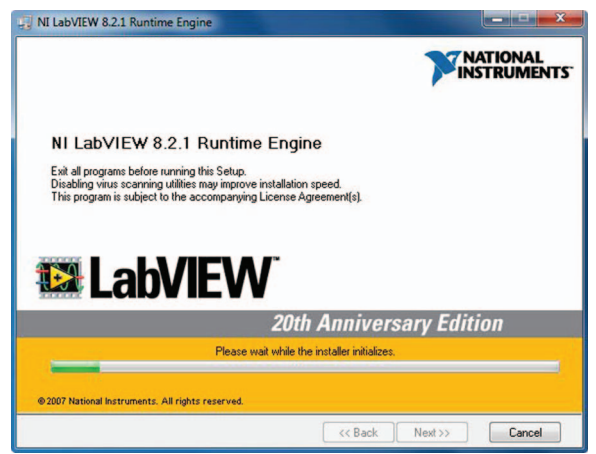

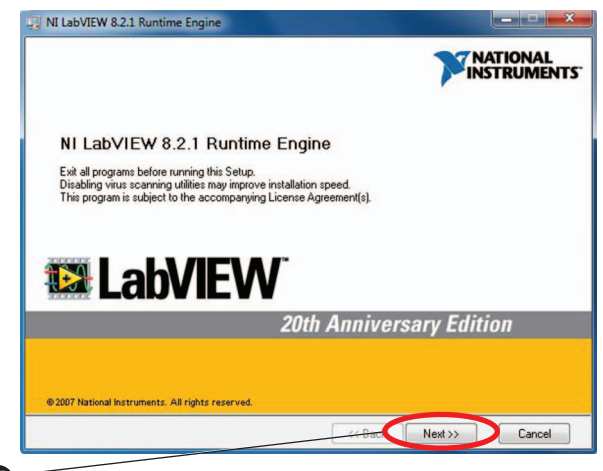

B Click Next to continue.

Click Next to accept the default primary installation folder and continue the installation.

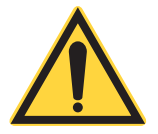

#### NOTICE

The next screen that displays during the installation may look different than the example shown below, depending on which (if any) LabVIEW components (features) have been previously installed on your computer. Do <u>NOT</u> change any of the settings that display on-screen!

| Features<br>Select the features to install.                                                 | <b>NATIONAL</b><br>INSTRUMENT                                                              |
|---------------------------------------------------------------------------------------------|--------------------------------------------------------------------------------------------|
| INI LabVIEW Run-Time Engine 8.2.1 Variable Engine Datasocket LabVIEW Deployable License USI | Components to support remote panel licenses.                                               |
|                                                                                             | <b>_</b>                                                                                   |
|                                                                                             | This feature will remain on the local hard drive.                                          |
|                                                                                             | This feature and its selected subcomponents may<br>require up to 0.00 Bytes of disk space. |
| Directory for LabVIEW Deployable License                                                    |                                                                                            |
|                                                                                             | Browse                                                                                     |

Click Next to continue with the installation.

| III NI LabVIEW 8.2.1 Runtime Engine                                                       | X.                     |
|-------------------------------------------------------------------------------------------|------------------------|
| Start Installation<br>Review the following summary before continuing.                     |                        |
| NI Lab//EW Run Time Engine 8.2.1 Variable Engine Dataocket Lab//EW Deployable License USI |                        |
| Click the Next button to begin installation. Click the Back button to change the          | installation settings. |
| Save File                                                                                 | ext >> Cancel          |
| Click Next to continue the installation                                                   | on.                    |
| NI LabVIEW 8.2.1 Runtime Engine                                                           | ×                      |
| Installation Complete                                                                     |                        |
| The NI LabVIEW 8.2.1 Runtime Engine installation is complete.                             |                        |
| Back N</th <th>ext &gt;&gt; Finish</th>                                                   | ext >> Finish          |
| Click Finish to complete the installa                                                     | ation.                 |
| Connect the FieldMaxII to the USB                                                         | port on the            |

# 3.0 Quick Start: FieldMaxII-TOP

This section presents a series of 'mini-tutorials' that explains how to connect a sensor to your FieldMaxII-TOP meter and begin taking measurements. For in-depth information about the FieldMaxII-TOP meter, refer to the *FieldMaxII-TOP User Manual* (PN 1086235).

Tutorials include:

- Tune a Laser with a Thermopile Optical Sensor (p. 18)
- Measure Energy and Average Power with a Pyroelectric Sensor (p. 19)
- Measure Power with a Thermopile or Optical Sensor (p. 20)
- Measure Single-Pulse Energy with a Thermopile Sensor (p. 21)

Carefully review the following safety information to avoid personal injury and to prevent damage to this meter or any sensor connected to it.

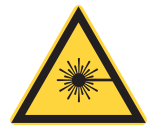

#### WARNING

Follow all laser safety procedures. The laser must be blocked or switched OFF before the procedures described in this section are started.

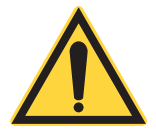

#### NOTICE

Power to the FieldMaxII-TOP meter must be OFF before the procedures described in this section are started.

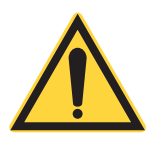

#### NOTICE

Do not exceed the power/energy density limits of the sensor.

# 3.1 Tune a Laser with a Thermopile Optical Sensor

Connect a thermopile or optical sensor to the FieldMaxII-TOP 25-pin connector.

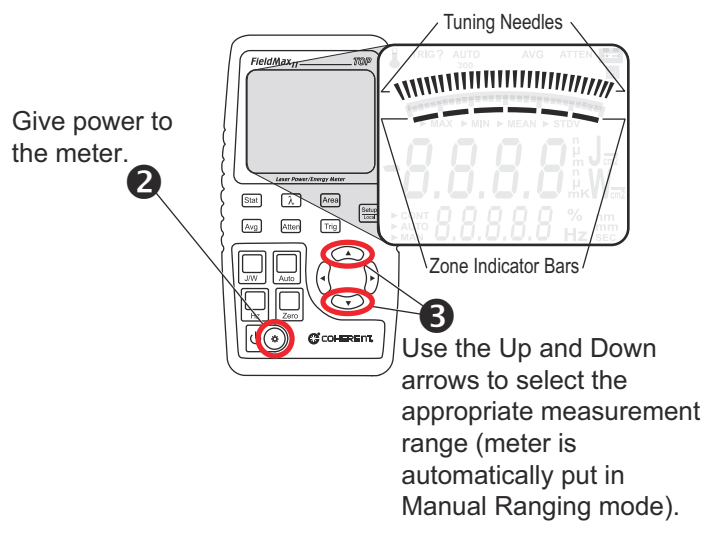

Tuning is shown on the display with tuning needles and zone indicator bars. The tuning needles (at the top of the display) are now zoomed in to enhance laser tuning. For detailed information about Tuning mode, refer to the *FieldMaxII-TOP User Manual* (1086235).

# 3.2 Measure Energy and Average Power with a Pyroelectric Sensor

The following figure shows how to set up a pyroelectric sensor to take an energy or average power measurement.

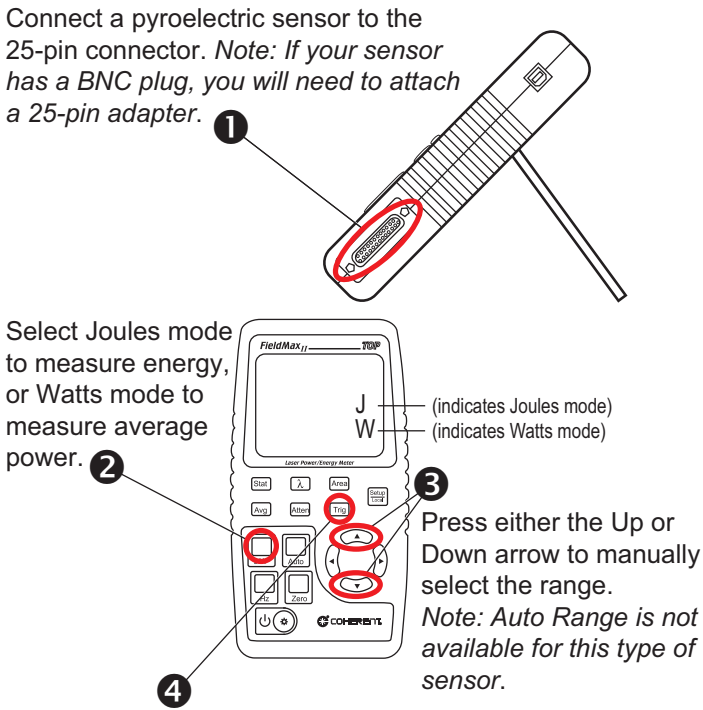

Adjust the trigger threshold from 2 to 20% of range. Make sure the trigger threshold is set *below* the energy you plan to measure.

5 Take the measurement and observe the result on the display.

## 3.3 Measure Power with a Thermopile or Optical Sensor

The following illustration shows how set up and take a power measurement with a thermopile or optical sensor.

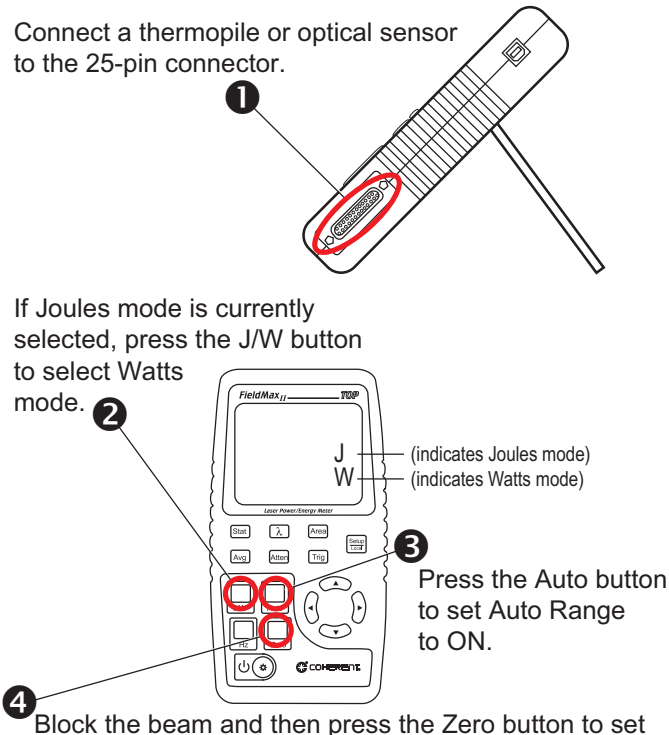

the baseline for the measurement.

**5** Unblock the beam, take the measurement, and then view the result on the display. *Note: Thermopile sensors must reach steady-state to get an accurate measurement.* 

# 3.4 Measure Single-Pulse Energy with a Thermopile Sensor

The following illustrations show how to set up and take a single long-pulse (1 ms to 10 sec.) energy measurement with a thermopile sensor.

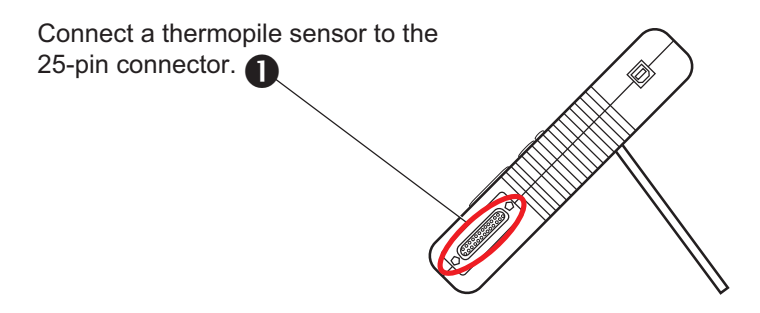

Press the J/W button to select Watts mode and then find the appropriate watts range by taking a couple of

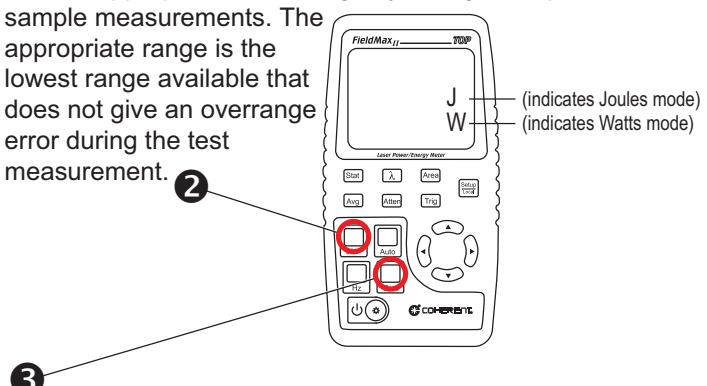

After the sensor has settled to a minimum reading, block the beam and then press the Zero button to set the baseline for the measurement.

Press the J/W button to select Joules mode. The Range (Up and Down arrows), Zero button, and Auto button should

not be used from this point on. If an overrange error occurs, the range must be adjusted by returning to the Watts mode.

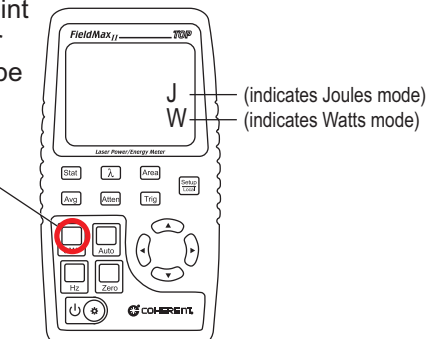

When FieldMaxII-TOP is prepared for the first measurement, the TRIG? annunciator displays at the top of the display.

# 6

Expose the sensor to one laser pulse, take the measurement, and observe the result on the display. The TRIG annunciator displays during the measurement, showing that the meter is currently calculating the measurement. The Zero button should not be pressed between measurements.

## 4.0 Quick Start: FieldMaxII-TO

This section includes two 'mini-tutorials' that explain how to connect a sensor to your FieldMaxII-TO meter and begin taking measurements. For in-depth information about the FieldMaxII-TO meter, refer to the *FieldMaxII-TO User Manual* (1086239).

Tutorials include:

- 'Tune a Laser with a Thermopile Optical Sensor' (p. 24)
- 'Set Up and Measure Power with a Thermopile or Optical Sensor' (p. 25)

Carefully review the following safety information to avoid personal injury and to prevent damage to this meter or any sensor connected to it.

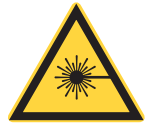

#### WARNING!

Follow all laser safety procedures. The laser must be blocked or switched OFF before the procedures described in this section are started.

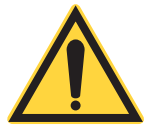

#### NOTICE

Power to the FieldMaxII-TO meter must be OFF before the procedures described in this section are started.

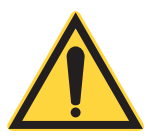

#### NOTICE

Do not exceed the sensor power density limits.

# 4.1 Tune a Laser with a Thermopile Optical Sensor

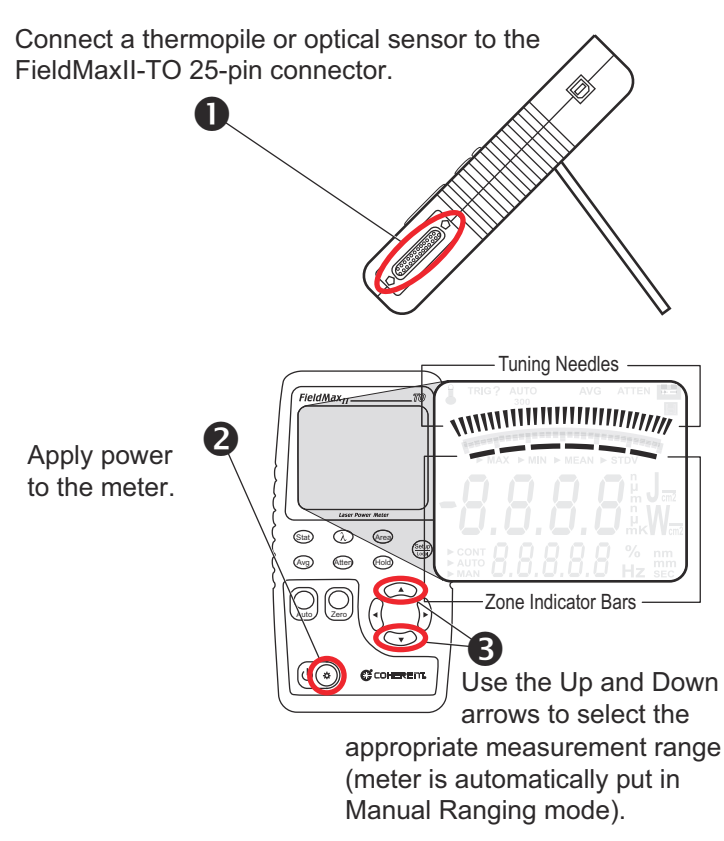

Tuning is shown on the display with tuning needles and zone indicator bars. The tuning needles at the top off the display are now zoomed in to enhance laser tuning. For more information about Tuning mode, refer to the *FieldMaxII-TOP User Manual (1086235)*.

# 4.2 Set Up and Measure Power with a Thermopile or Optical Sensor

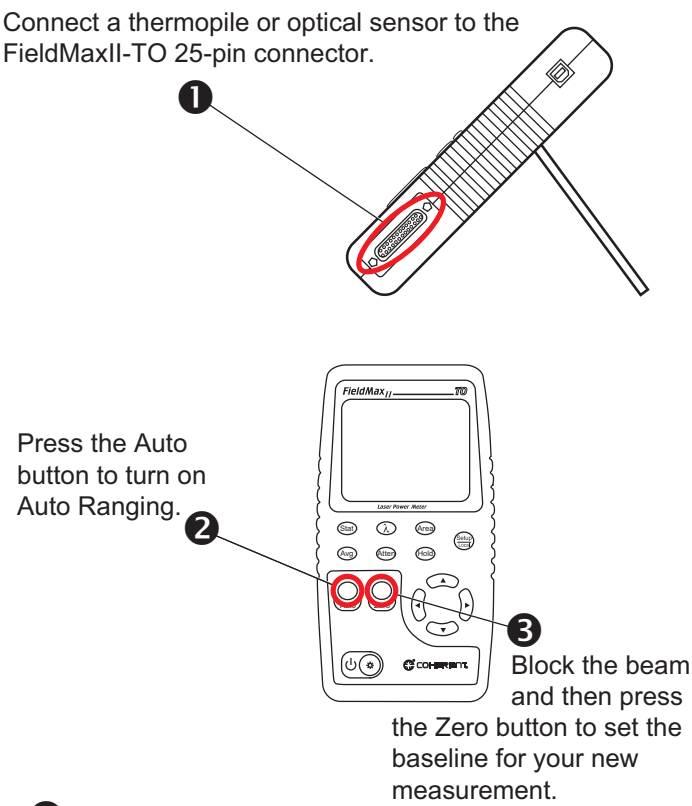

4

Unblock the beam, take the measurement, and observe the result on the display.

## 5.0 Quick Start: FieldMaxII-P

This section includes two 'mini-tutorials' that explain how to connect a sensor to your FieldMaxII-P meter and begin taking measurements. For in-depth information about the FieldMaxII-P meter, refer to the *FieldMaxII-P User Manual* (1086242).

Tutorials include:

- Tune a Laser with a Pyroelectric Sensor (p. 27)
- Set Up and Measure Energy with a Pyroelectric Sensor (p. 28)

Carefully review the following safety information to avoid personal injury and to prevent damage to this meter or any sensor connected to it.

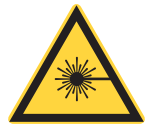

#### WARNING!

Follow all laser safety procedures. The laser must be blocked or switched OFF before the procedures described in this section are started.

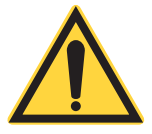

#### NOTICE

Power to the FieldMaxII-P meter must be OFF before the procedures described in this section are started.

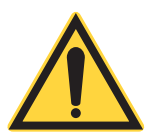

#### NOTICE

Do not exceed the sensor power density limits.

### 5.1 Tune a Laser with a Pyroelectric Sensor

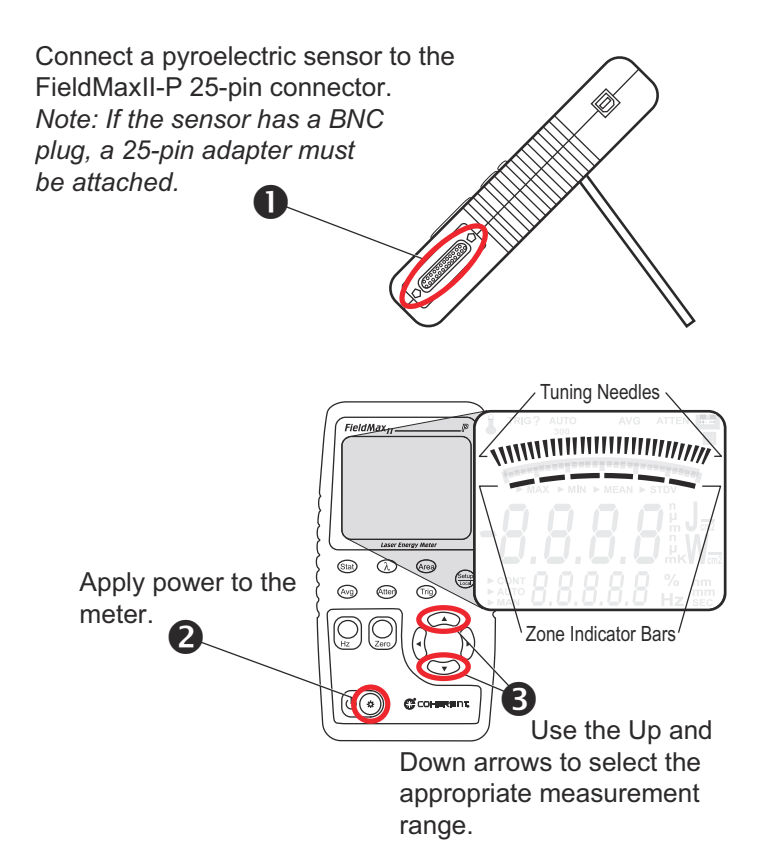

Tuning is shown on the display with tuning needles and zone indicator bars. The tuning needles (at the top of the display) are now zoomed in to enhance laser tuning. For detailed information about Tuning mode, refer to the *FieldMaxII-P User Manual* (1086242).

### 5.2 Set Up and Measure Energy with a Pyroelectric Sensor

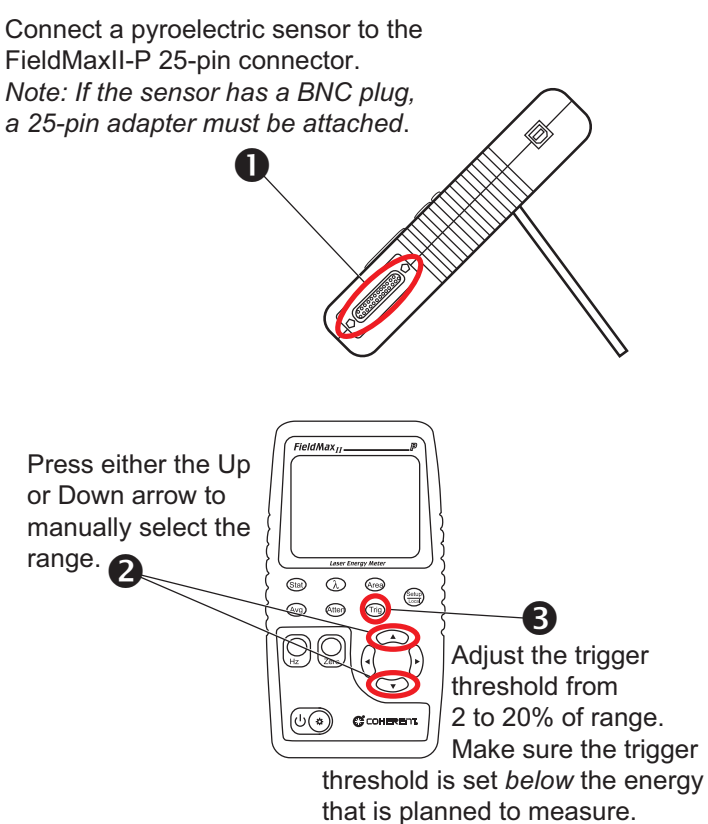

## 4

Take the measurement and observe the result on the display.

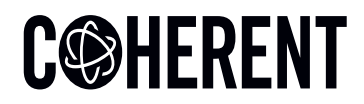

## **INNOVATIONS THAT RESONATE**

| 产品中有害物质的名称及含量                                     |                      |      |      |                   |       |        |            |
|---------------------------------------------------|----------------------|------|------|-------------------|-------|--------|------------|
|                                                   |                      |      | 才    | 肓害物质              |       |        |            |
| 部件名称                                              | Hazardous Substances |      |      |                   |       |        |            |
| Part Name                                         | 铅                    | 汞    | 镉    | 六价铬               | 多溴联苯  | 多溴二苯醚  |            |
|                                                   | (Pb)                 | (Hg) | (Cd) | ( <u>Cr(</u> VI)) | (PBB) | (PBDE) |            |
| 印刷电路板组装                                           |                      |      |      |                   |       |        |            |
| Printed Circuit                                   | Х                    | 0    | 0    | 0                 | 0     | 0      |            |
| Board Assembly                                    |                      |      |      |                   |       |        |            |
| 电源                                                | v                    | 0    | 0    | 0                 | 0     | 0      |            |
| Power Supply                                      | ^                    | 0    | U    | 0                 | Ŭ     | U      | <u>/-a</u> |
| 电源线                                               | v                    | 0    | 0    | 0                 | 0     | 0      |            |
| Power Cord                                        | ^                    | 0    | 0    | 0                 | 0     | 0      |            |
| 本表格依据 SJ/T 11364 的规定编制                            |                      |      |      |                   |       |        |            |
| 0: 表示该有害物质在该部件所有均质材料中的含量均在 GB/T 26572 规定的限量要求以下。  |                      |      |      |                   |       |        |            |
| X: 表示该有害物质至少在该部件的某一均质材料中的含量超出 GB/T 26572 规定的限量要求。 |                      |      |      |                   |       |        |            |

Download software and manuals at https://www.Coherent.com/resources

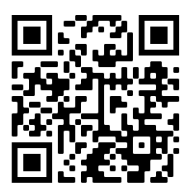

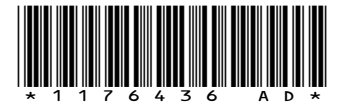

FieldMaxII<sup>™</sup> Software Installation and Quickstart Guide ©Coherent Inc., 3/2024 (RoHS), printed in the USA Part No. 1176436 Rev. AD